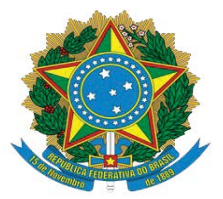

PODER JUDICIÁRIO DA UNIÃO TRIBUNAL REGIONAL DO TRABALHO DA 18ª REGIÃO SECRETARIA-GERAL JUDICIÁRIA NÚCLEO DE SUPORTE AO USUÁRIO DO PJE-JT

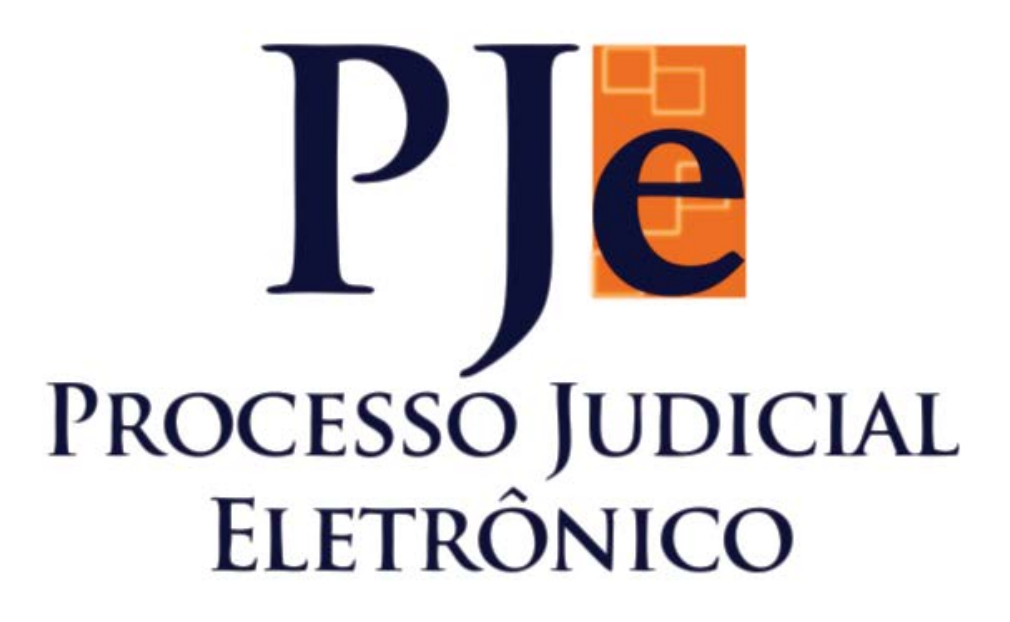

## MANUAL DE ORIENTAÇÕES PARA OFICIAIS DE JUSTIÇA ACERCA DO USO DA FERRAMENTA PJe-JT 1.12.1.5 – 1º GRAU

Equipe de elaboração: Núcleo de Suporte ao Usuário do PJe-JT Goiânia – 2016

## Copyright © 2016 Tribunal Regional do Trabalho da 18ª Região

### Presidente

Desembargador Aldon do Vale Alves Taglialegna

### Vice-Presidente e Corregedor

Desembargador Breno Medeiros

### Composição do Tribunal — Desembargadores

Aldon do Vale Alves Taglialegna Breno Medeiros Daniel Viana Júnior Elvecio Moura dos Santos Eugênio José Cesário Rosa Gentil Pio de Oliveira Geraldo R. do Nascimento Iara Teixeira Rios Kathia Maria Bomtempo de Albuquerque Mário Sérgio Bottazzo Paulo Sérgio Pimenta Platon Teixeira de Azevedo Filho Welington Luis Peixoto

### Secretaria-Geral Judiciária

**Secretário-Geral** Marcos dos Santos Antunes

**Coordenadora Técnica do PJe** Juíza Alciane Margarida de Carvalho

### Núcleo de Suporte ao Usuário do PJe

**Chefe do Núcleo** Evando Ferreira Soares

### Servidores

Arthur Douglas Seabra Coelho Carolina Brandão Piva Danilo de Moura Belarmino Gabriela Carvalho Passos Cardoso Hugo Camilo Nobre Pires Luciano Cardoso de Lima Luís Fernando Campos de Toledo Silvio Oliveira dos Anjos Wellington da Conceição Gonçalves

**Concepção e elaboração** Núcleo de Suporte ao Usuário do PJe

**Texto principal** Danilo de Moura Belarmino Evando Ferreira Soares

**Projeto gráfico e editoração eletrônica** Carolina Brandão Piva

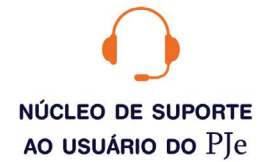

#### 0800 643 7553 (62) 3222-5304 / 5552 / 5593 nsupje.chamados@trt18.jus.br

Antes de ligar, sugerimos a consulta aos manuais do sistema e o acesso ao ícone problemas e soluções, onde arrolamos as dúvidas comuns de utilização e as respectivas orientações.

#### HORÁRIOS DE ATENDIMENTO

Servidores e magistrados do TRT-18ª \* das 07:00 às 17:00 horas, dias úteis

Advogados, peritos e público geral \* das 08:00 às 16:00 horas, dias úteis

## Sumário

| 1. Painel do Oficial de Justiça Distribuidor | 5  |
|----------------------------------------------|----|
| 1.1. Redistribuição de mandados judiciais    | 7  |
| 2. Painel do Oficial de Justiça              | 9  |
| 2.1. Pesquisa de mandados devolvidos         | 9  |
| 2.2. Cumprimento/resultado da diligência     |    |
| 2.3. Assinar em lote                         |    |
| 2.4. Gravar e exportar para outros mandados  | 12 |
| 2.5. Anexos                                  |    |

## Manual de orientações para Oficiais de Justiça

Este é um manual que apresenta a ferramenta PJe-JT para os Oficiais de Justiça. Trata-se de um documento para consulta rápida que visa a auxiliá-los na utilização do sistema PJe-JT de 1º Grau.

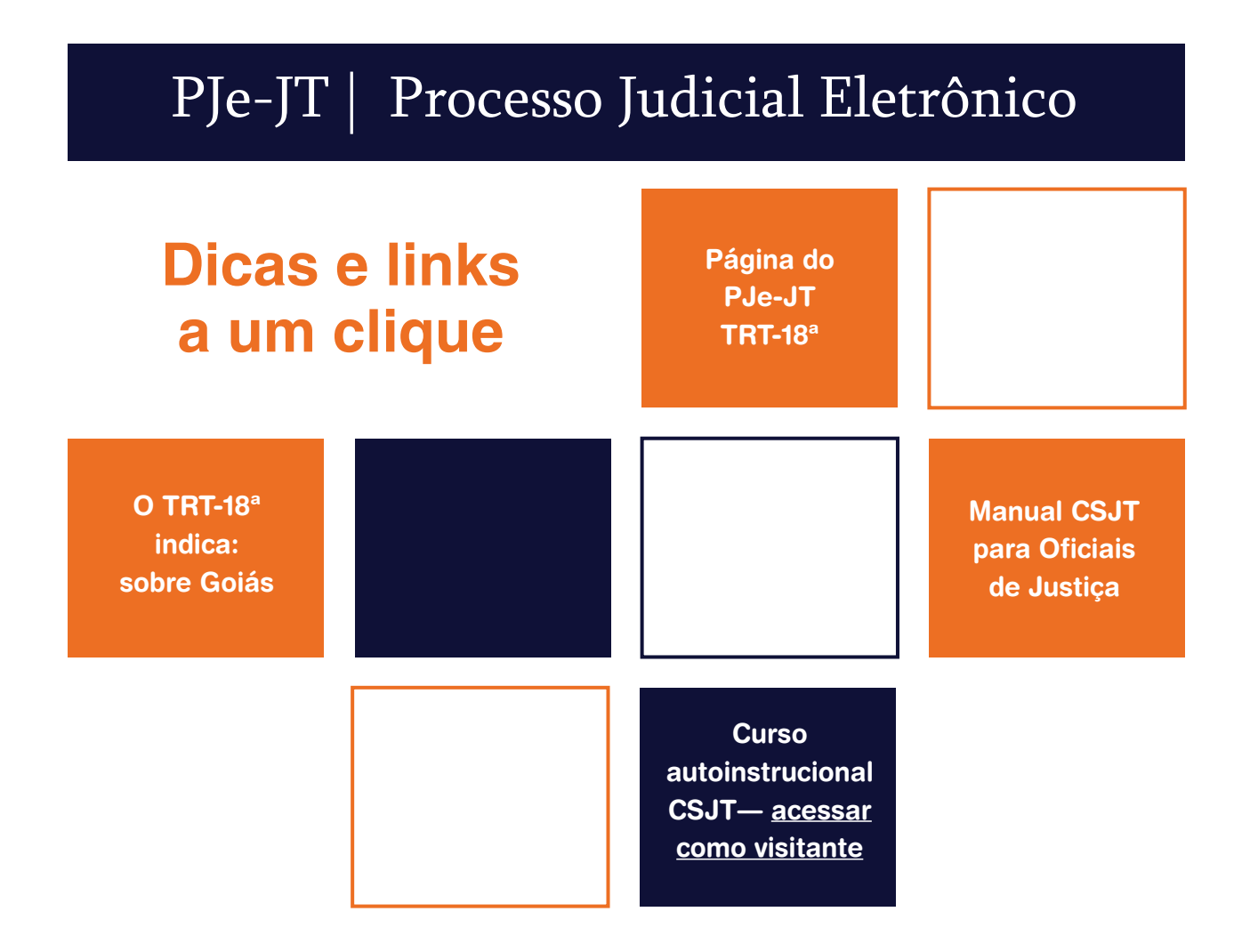

# Painel do Oficial de Justiça Distribuidor

No campo **Mandados para distribuição**, os pendentes para distribuição serão listados no painel do **Oficial de Justiça Distribuidor**.

Quando o mandado é urgente, ele aparece **<u>antes</u>** dos demais, conforme indicado na figura abaixo:

| Aandados para distribuição |                           |             |                   |                                          |  |  |  |
|----------------------------|---------------------------|-------------|-------------------|------------------------------------------|--|--|--|
|                            | ▲ Processo ▼              | ▲ Urgente ▼ | ▲ Cadastrado em ▼ | ▲ Destinatário <del>▼</del>              |  |  |  |
| <b>e</b>                   | 0011499-12.2015.5.18.0104 | 0           | 20/01/16          | MARANHÃO AUTO CENTER                     |  |  |  |
| <b>8</b> 2                 | 0011207-33.2015.5.18.0102 | 546         | 12/01/16          | usina sao Paulo Energia e<br>Etanol S.A. |  |  |  |

A primeira coluna da tabela acima apresenta o ícone "**Imprimir**", disponibilizado para impressão do mandado. Do lado direito deste, fica o ícone "**Documentos do processo**" ou "**Bob Esponja**", no qual poderá analisar documentos do processo.

A figura abaixo demonstra a continuação das linhas da figura acima, local onde o Oficial Distribuidor clicará, de acordo com a seta indicativa, para marcação dos mandados que serão distribuídos aos Oficiais de Justiça.

| Endereço(s)                                                                             | ▲ CEP ▼   | Motivo                                                                                                    | Marca/desmarca<br>todos |
|-----------------------------------------------------------------------------------------|-----------|----------------------------------------------------------------------------------------------------|-------------------------|
| - RUA SANTA RITA, 20-B, SETOR<br>CENTRAL, ITUMBIARA - GO [Pendente<br>de validação]     | 75503-290 | Não encontrado oficial de<br>justiça plantonista para o<br>expediente urgente.                                     | ₽ 🔶                     |
| - RUA JACINTO BRANDAO, 226, SETOR<br>CENTRAL, ITUMBIARA - GO [Pendente<br>de validação] | 75503-110 | Endereço RUA JACINTO<br>BRANDAO, 226, SETOR<br>CENTRAL, ITUMBIARA -<br>GO - CEP: 75503-110 não<br>mapeado em área. |                         |

Após a seleção dos mandados, deverá clicar no botão **Distribuir**, conforme desenho abaixo, a fim de que apareça a lista dos oficiais de justiça para escolha.

Distribuir

Ao clicar em **Distribuir**, aparecerá a janela abaixo, para escolha da **Área** e do **Oficial de Justiça** que cumprirá o mandado. Após, **Confirmar**.

| Distribuir           |        |   |
|----------------------|--------|---|
| Área*                |        |   |
| Selecione            |        | - |
| Oficial de Justiça:* |        |   |
| Selecione            |        |   |
| Confirmar            | Voltar |   |

### **1.1. REDISTRIBUIÇÃO DE MANDADOS JUDICIAIS**

Desde a versão do PJe-JT 1.12.0.3, o Oficial de Justiça poderá certificar e devolver o mandado para redistribuição. Portanto, no campo **Mandados distribuídos**, o Oficial Distribuídor poderá visualizar os devolvidos para redistribuição, conforme figura abaixo.

| landados distribuídos |                           |                         |                    |                              |                                 |            |                        |  |
|-----------------------|---------------------------|-------------------------|--------------------|------------------------------|---------------------------------|------------|------------------------|--|
|                       | ▲ Processo ▼              | ▲ Urgência <del>▼</del> | ▲ Distribuído em ▼ | Área/Plantão                 | Oficial de justiça              | Prazo      | ▲ Situação ▼           |  |
| <mark>₽</mark> €      | 0010833-14.2015.5.18.0103 | 9<br>9 <b>-</b> 9       | 09/12/15           | ÁREA<br>PADRÃO<br>(OFICIAIS) | MAXEULER LOPES<br>ABRAO E SILVA | 24/12/2015 | Para<br>redistribuição |  |
| <b>8</b> 4            | 0011231-35.2013.5.18.0101 | -                       | 11/01/16           | ÁREA<br>PADRÃO<br>(OFICIAIS) | MAXEULER LOPES<br>ABRAO E SILVA | 26/01/2016 | Para<br>redistribuição |  |

Além disso, no agrupador **Mandados para redistribuição/distribuídos**, campo sugestão automática (seta indicativa abaixo), poderá ser lançado o número do processo. Espere que o processo apareça completo logo abaixo, clique em cima do número do processo e depois pesquise.

| Mandados para redistribuição/distribuídos |   |
|-------------------------------------------|---|
| Processo (min. 5 números)*                |   |
| 0010833-                                  | Ξ |
| 0010833-14.2015.5.18.0103                 |   |

Também poderão ser selecionados: **Área (Todas)**, **Oficial de justiça (Todos)**, **Situação (Todos)**. Após, clique no botão Pesquisar.

| Área* |   | Oficial de justiça* | Plantão?* | Situação * |   |   |
|-------|---|---------------------|-----------|------------|---|---|
| Todas |   | Todos 🥢             |           | [Todos]    |   | - |
|       | • | •                   |           |            | • |   |

Após a realização do procedimento acima, o processo será listado, conforme figura abaixo:

| Expedient   | es distribuídos           | 1              |              |                               |                                                           |                                |
|-------------|---------------------------|----------------|--------------|-------------------------------|-----------------------------------------------------------|--------------------------------|
|             | ▲ Processo ▼              | ▲ Expediente ▼ | ▲ Urgência ▼ | ▲ Distribuído em <del>▼</del> | Área/Plantão                                              | Oficial de justiça             |
| <b>8</b> 40 | 0011183-13.2015.5.18.0261 | Mandado        | -            | 17/11/15                      | Central de<br>Mandados de<br>Goianésia -<br>ÁREA OFICIAIS | Almir Domingues<br>De Carvalho |

O Distribuidor deverá marcar o mandado e clicar no botão **Redistribuir**.

| Prazo      | ▲ Situação <del>▼</del> | ▲ Destinatário ▼    | Endereço(s)                                                                            | ▲ CEP ▼   | Marca/desmarca<br>todos |
|------------|-------------------------|---------------------|----------------------------------------------------------------------------------------|-----------|-------------------------|
| 02/12/2015 | Distribuído             | usina goianesia s/a | - FAZENDA SAO CARLOS,<br>S/N, ZONA RURAL,<br>GOIANESIA - GO<br>[Pendente de validação] | 76380-000 |                         |

| Redistribuir | O Distribuidor deverá marcar o mandado e clicar no <b>Redistribuir</b> . | ) botão |
|--------------|--------------------------------------------------------------------------|---------|
|              |                                                                          |         |
|              | Redistribuir                                                             |         |
|              | Área* 🛑<br>Selecione                                                     |         |
|              | Oficial de Justiça:* Selecione                                           |         |
|              | Confirmar Voltar                                                         |         |

Ao clicar neste botão, aparecerá a janela **Redistribuir**, conforme figura abaixo. Selecione a Área e o Oficial de Justiça a quem o mandado será redistribuído e clique em **Confirmar**.

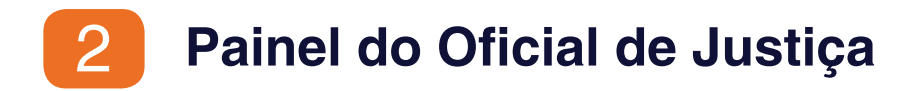

Os processos distribuídos ao Oficial de Justiça serão listados na página inicial de seu painel, conforme figura abaixo.

Na primeira coluna, estará o ícone **Imprimir**, para imprimir o mandado. Do lado direito da **Impressora** fica o ícone **Documentos do processo** (ou **"Bob Esponja"**), onde poderão ser analisados os documentos do processo.

As demais colunas do **Painel** mostram o ID, o número do processo, o prazo para cumprimento do mandado, o endereço e CEP para cumprimento da diligência.

| Paine | I do Ofici | ial de Justiç | a                                                                                                    |            |                                                                                                    |
|-------|------------|---------------|----------------------------------------------------------------------------------------------------|------------|----------------------------------------------------------------------------------------------------|
|       |            | ID            | Mandado                                                                                                    | ▲ Prazo ▼  | Endereço(s)                                                                                                  |
|       | <b>8</b> 8 | ff77aa1       | /3º VARA DO TRABALHO DE RIO VERDE/Juiz do Trabalho Titular<br>RTOrd 0010809-83.2015.5.18.0103 - Mandado<br>Destinatário: MUNDIAL CONSTRUTORA E MONTAGENS INDUSTRIAIS EIRELI - ME<br>Expedição: 02/12/2015 04.48<br>Distribuição: 17/12/2015 10.44 | 04/01/2016 | - RUA RC 11 , s/n, Lote R, RESIDENCIAL CANAA, RIO VERDE - GO [Pendente de validação]                         |
|       | <b>8</b> 8 | 9678643       | /2º VARA DO TRABALHO DE RIO VERDE/Juíza Titular de Vara do Trabalho<br><b>RTOrd 0010954.89.2015.5.18.0102 - Mandado</b><br>Destinatário: ORSA INTERNATIONAL PAPER EMBALAGENS S/A<br>Expedição: 15/12/2015 12:18<br>Distribuição: 11/01/2016 01:15 | 26/01/2016 | - VIA SECUNDARIA 3, DISTRITO AGROINDUSTRIAL RIO VERDE II - DARVII, RIO VERDE - GO<br>[Pendente de validação] |

### 2.1. PESQUISA DE MANDADOS DEVOLVIDOS

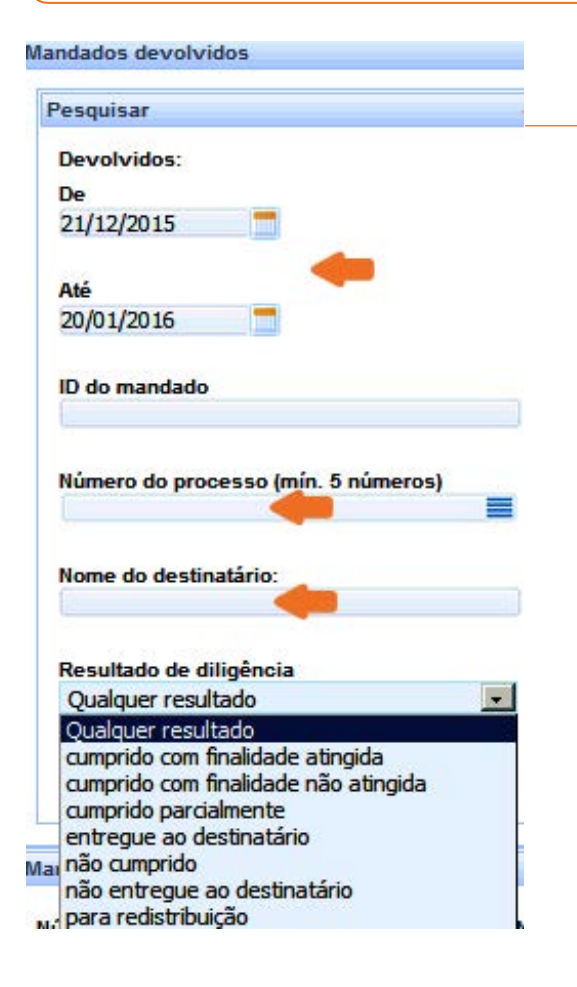

O Oficial de Justiça deverá clicar no agrupador **Mandados devolvidos**, para extrair relatórios dos mandados cumpridos e devolvidos, conforme figura ao lado.

Deverá ser lançado o período desejado no calendário. Escolha também o **Resultado de diligência** ou digite o número do processo para consulta individual, clicando em **Pesquisar**.

## 2.2. CUMPRIMENTO/RESULTADO DA DILIGÊNCIA

Clique no número do processo para abrir a tela **Devolução de mandado**.

| Dados do mandado                                                                                                    | Estrutura do Documento*              | Nodelo                                 |                     |                                        |
|----------------------------------------------------------------------------------------------------|--------------------------------------|----------------------------------------|---------------------|----------------------------------------|
| ID do mandado<br>00ed402                                                                                                    | Certidão de devolução de mandado 🛛 💌 | Certidão Oficial de Justiça            | Processo            | A                                      |
| Expedição<br>15/842016                                                                                                    | ₩ / X < < ¢                          |                                        |                     |                                        |
| Distribulção<br>12/14/2016                                                                                                    | Contraction of the second            | ************************************** | 1) A≈ i⊟ j⊟ ×' ×, * | 9 🗠 🖬 👫 🎧 🕿 Corpo de texte - 🌋         |
| Prazo Final<br>0045/2016                                                                                                    | Certifico e dou fé que,              | Tipo de fonte 🔻 4 (LApt) 🔹             |                     |                                        |
| Processo<br>0010429-42.2016.5.15.0101                                                                                                    |                                      |                                        |                     |                                        |
| DOSTINUTION<br>FORTALEZA SUPLEMENTACAD ANMAL<br>AGROPECUARIA LTDA - ME                                                                                                    |                                      |                                        |                     |                                        |
| Endereço<br>RUA ROVERDE, Rod saís de Darcesa a<br>Cuártópias chegasés ao Cartèle, apia 3 ba vitar<br>a especia, faz Fortaleza, SZTOR CENTRAL, RO<br>VERDE, C.O. Bacturis de valéncial                                              |                                      |                                        |                     |                                        |
| Resultado                                                                                                    |                                      |                                        |                     |                                        |
| Resultado da diligéncia:*<br>Selecione<br>Selecione<br>Cumprido com finalidade atingida<br>cumprido parcialmente<br>entregue ao destinatário<br>não cumprido<br>não emprido<br>não entregue ao destinatário<br>para redistribuição |                                      |                                        |                     |                                        |
| 🔺 • Campos Obrigalórios                                                                                                    | 5                                    |                                        |                     |                                        |
| nexos                                                                                                    |                                      |                                        |                     |                                        |
| Gravar Gravar, assinar e devolver                                                                                                    |                                      |                                        |                     | Gravar e exportar para outros mandados |

Selecione o Resultado da diligência:

- > cumprido com finalidade atingida
- > cumprido com finalidade não atingida
- > cumprido parcialmente
- > entregue ao destinatário
- > não cumprido
- > não entregue ao destinatário
- > para redistribuição

|     | Resultado                                                     |   |
|-----|---------------------------------------------------------------|---|
| ida | Resultado da diligência:*<br>cumprido com finalidade atingida | • |
|     | Data de cumprimento:*                                         |   |
|     | Hora de cumprimento:*                                         |   |
|     |                                                               |   |

Para os resultados **cumprido com finalidade atingida** e **entregue ao destinatário**, deverá ser informada a **Data de cumprimento** e a **Hora de cumprimento**, o que alimentará o sistema PJe-JT quanto à contagem do prazo para cumprimento da ordem judicial. Nos campos **Estrutura de documento** e **Modelo**, o modelo poderá ser selecionado. Confeccione, assim, a certidão do resultado da diligência e clique em **Gravar, assinar e devolver**.

Além disso, o Oficial de Justiça poderá somente **Gravar e assinar** (em lote ou individualmente), na tela inicial do **Painel**, bem como **Gravar e exportar para outros mandados**.

| Anexos |                            |                                        |
|--------|----------------------------|----------------------------------------|
| Gravar | Gravar, assinar e devolver | Gravar e exportar para outros mandados |

**ATENÇÃO:** o modelo já possui, na sua estrutura, os campos de **cabeçalho**, **qualificação das partes**, **título da certidão**, **local**, **data**, **assinatura e cargo**. Registre-se que estas informações ficam ocultas, podendo ser visualizadas quando se clica na lupa indicada na seta acima.

### 2.3. ASSINAR EM LOTE

Na hipótese de o Oficial de Justiça somente **Gravar** a certidão, estará disponível no seu painel o campo de **seleção do processo** (conforme indicam as setas na figura abaixo), de modo que, ao marcá-lo, surgirá o botão **Assinar certidão e devolver mandado** (em lote ou individualmente).

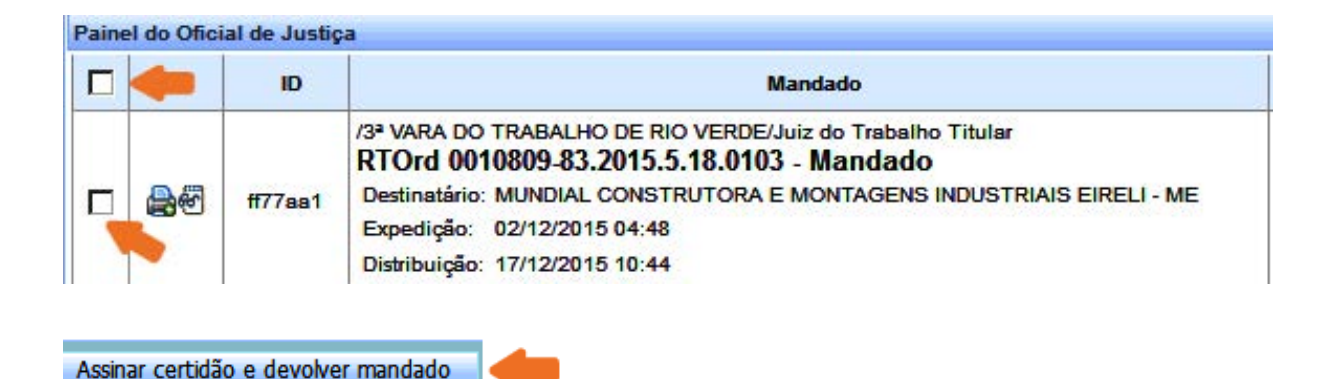

### 2.4. GRAVAR E EXPORTAR PARA OUTROS MANDADOS

Após a confecção da certidão e seleção do resultado, ao clicar em **Gravar e exportar para outros mandados**, surgirá uma tela na qual poderão ser selecionados os processos para os quais se deseja exportar a certidão (clicar em **Exportar**).

| Gravar   | e exportar para outros mandados                                                                                                    |            |                                                                                                    |               |
|----------|----------------------------------------------------------------------------------------------------|------------|----------------------------------------------------------------------------------------------------|---------------|
| 9640548  | /3° VARA DO TRABALHO DE RIO VERDE<br><b>RT Sum 0011643-86.2015.5.18.0103 - Mandado</b><br>Destinatário: MFB MARFRIG FRIGORÍFICOS BRASIL S/A | 26/01/2016 | - RODOVIA BR-060 , KM 417, SAÍDA PARA<br>Golánia, Santo Antonio de Lisboa, Rio<br>Verde - Go - Cep: 75904-840 | 75904-840     |
| 1        | 4                                                                                                    | I          | Foram encontrados: 3                                                                                          | 36 resultados |
| Exportar | Cancelar                                                                                                    |            |                                                                                                    |               |

Retornando ao seu painel, estarão disponíveis os campos para seleção dos processos, de modo que, ao selecionar **em lote** ou marcá-los **individualmente**, surgirá abaixo o botão **Assinar certidão e devolver mandado**.

|   |            | ID      | Mandado                                                                                                    |
|---|------------|---------|----------------------------------------------------------------------------------------------------|
| J | <b>8</b> 0 | ff77aa1 | /3ª VARA DO TRABALHO DE RIO VERDE/Juiz do Trabalho Titular<br><b>RTOrd 0010809-83.2015.5.18.0103 - Mandado</b><br>Destinatário: MUNDIAL CONSTRUTORA E MONTAGENS INDUSTRIAIS EIRELI - ME<br>Expedição: 02/12/2015 04:48<br>Distribuição: 17/12/2015 10:44 |
| V | <b>8</b> 1 | 9b78843 | /2" VARA DO TRABALHO DE RIO VERDE/Juíza Titular de Vara do Trabalho<br>RTOrd 0010964-89.2015.5.18.0102 - Mandado<br>Destinatário: ORSA INTERNATIONAL PAPER EMBALAGENS S/A<br>Expedição: 15/12/2015 12:18<br>Distribuição: 11/01/2016 01:15               |

Assinar certidão e devolver mandado

2.5. ANEXOS

o botão + Adicionar

Após **Gravar**, clique no agrupador **Anexos**, que estará localizado abaixo do campo onde foi confeccionada a certidão do cumprimento da diligência (seta indicativa).

|                    | Anexos          |                            |  |
|--------------------|-----------------|----------------------------|--|
|                    | Gravar          | Gravar, assinar e devolver |  |
|                    |                 |                            |  |
| O agrupador expand | dirá, de modo a | exibir Anexos              |  |

÷

Gravar

Adicionar

Gravar, assinar e devolver

Ao clicar em **+ Adicionar**, selecione o documento localizado na pasta de arquivos do computador e clique em Abrir. O arquivo deverá estar no formato PDF e **<u>não</u> poderá ter tamanho superior a 1,5 MB**.

| <ul> <li>Adicionar</li> </ul> | × Limpar      |                      |                  |  |
|-------------------------------|---------------|----------------------|------------------|--|
| 1 Auto d                      | e Penhora.pdf | Tipo de documento:   | Selecione o tipo |  |
| 3 14967                       | Descrição:    | Auto de Penhora      |                  |  |
| applicatio                    | n/pdf         | Sigiloso (opcional): |                  |  |

### > TIPOS DE DOCUMENTOS:

| Tipo de documento:   | Selecione o tipo  | - |
|----------------------|-------------------|---|
| Descrição:           | Selecione o tipo  |   |
|                      | Auto de Penhora   |   |
| Sigiloso (opcional): | Certidão          |   |
|                      | Documento Diverso |   |
|                      | Fotografia        |   |
|                      | Petição em PDF    |   |

É obrigatório preencher o campo **Descrição** e escolher o **Tipo de documento**. Feito isso, clique novamente em **Gravar**. Após, siga para o painel do oficial, assine individualmente ou em lote. Ou já clique em **Gravar, assinar e devolver**, para imediata devolução.

O mandado sairá do painel do Oficial e serão juntados aos autos a certidão e o documento anexo. Assim, o processo será remetido ao agrupador **Mandados devolvidos pelo Oficial de Justiça**, visualizado na Unidade Judiciária, que dará prosseguimento ao feito.

NÚCLEO DE SUPORTE AO USUÁRIO DO PJE

#### 0800 643 7553 (62) 3222-5304 / 5552 / 5593 nsupje.chamados@trt18.jus.br

Antes de ligar, sugerimos a consulta aos manuais do sistema e o acesso ao ícone problemas e soluções, onde arrolamos as dúvidas comuns de utilização e as respectivas orientações.

#### HORÁRIOS DE ATENDIMENTO

Servidores e magistrados do TRT-18<sup>a</sup> \* das 07:00 às 17:00 horas, dias úteis

Advogados, peritos e público geral \* das 08:00 às 16:00 horas, dias úteis